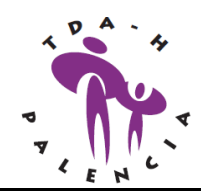

#### ESCUELA ESPECIALIZADA EN TDAH DEL DOCTOR RUSSELL A. BARKLEY

| <b><u>CAPITULO</u></b>            | <u>TITULO</u>                                         | DURACION |  |  |  |  |  |
|-----------------------------------|-------------------------------------------------------|----------|--|--|--|--|--|
| ESCUELA ESPECIALIZADA PARA PADRES |                                                       |          |  |  |  |  |  |
| PADRES 1                          | QUÉ ES EL TDAH                                        | 1:07:15  |  |  |  |  |  |
| PADRES 2                          | QUÉ CAUSA EL TDAH                                     | 0:45:27  |  |  |  |  |  |
| PADRES 3                          | TRATAMIENTO PARA EL TDAH EN NIÑOS Y ADOLESCENTES      | 1:26:04  |  |  |  |  |  |
| PADRES 4                          | TRATAMIENTO DEL TDAH EN LA ESCUELA                    | 1:53:35  |  |  |  |  |  |
| DADDES 5                          | 12 MEJORES PRINCIPIOS PARA TRATAR A NIÑOS Y           | 1.26.24  |  |  |  |  |  |
| FADRES 5                          | ADOLESCENTES CON TDAH                                 | 1.20.24  |  |  |  |  |  |
|                                   | ESCUELA ESPECIALIZADA PARA PROFESIONALES              |          |  |  |  |  |  |
| PROFES 1                          | DIAGNÓSTICO, DEMOGRAFÍA Y CLASIFICACION EN SUBTIPOS   | 1:43:26  |  |  |  |  |  |
| PROFES 2                          | LA NATURALEZA DEL TDAH: LAS FUNCIONES EJECUTIVAS Y LA | 1:53:58  |  |  |  |  |  |
|                                   | AUTOREGULACION I" PARTE                               |          |  |  |  |  |  |
| PROFES 3                          | LAS FUNCIONES EJECUTIVAS Y LA AUTOREGULACIÓN COMO     | 1:57:08  |  |  |  |  |  |
| DBOFFG 4                          | FENUTIPU AMPLIADU                                     | 1.00.54  |  |  |  |  |  |
| PROFES 4                          | AVANCES EN LA COMPRENSION DE LA ETIOLOGIA DEL IDAH    | 0:58:08  |  |  |  |  |  |
| PROFES 5                          | IDAH: FACIORES DE RIESGO EN LA INFANCIA Y SUS         |          |  |  |  |  |  |
|                                   | IMPLICACIONES PAKA EL TRATAMIENTO                     |          |  |  |  |  |  |
| PROFES 6                          | LAS CONSECUENCIAS DEL IDAH EN ADOLESCENTES Y          | 1:51:29  |  |  |  |  |  |
| DDOFEG 7                          | ADULTOS: IMPLICACIONES EN EL TRATAMIENTO              |          |  |  |  |  |  |
| PROFES /                          | LA IMPORTANCIA DE LAS EMOCIONES EN EL TDAH            | 1:29:21  |  |  |  |  |  |
| PROFES 8                          | LA COMORBILIDAD                                       | 2:20:00  |  |  |  |  |  |
| PROFES 0                          | ASESORAMIENTO PARA PADRES Y MANEJO DEL TDAH EN EL     | 2:00:05  |  |  |  |  |  |
| TROFES 9                          | HOGAR                                                 | 2.00.05  |  |  |  |  |  |
| PROFES 10                         | MANEJO EN LA ESCUELA DE LOS NIÑOS CON TDAH            | 1:50:00  |  |  |  |  |  |
| PROFES 11                         | ADMINISTRACION DE MEDICAMENTOS DEL TDAH               | 1:30:00  |  |  |  |  |  |
| PROFES 12                         | LA EVALUACION DEL TDAH EN NIÑOS Y ADOLESCENTES        | 1:10:00  |  |  |  |  |  |
| PROFES 13                         | TDAH EN ADULTOS PARTE 1: NATURALEZA Y DIAGNÓSTICO     | 1:30:00  |  |  |  |  |  |
| DDOFEG 14                         | TDAH EN ADULTOS PARTE 2: LAS ALTERACIONES EN LAS      | 1.10.00  |  |  |  |  |  |
| FROFES 14                         | ACTIVIDADES DE LA VIDA                                | 1:10:00  |  |  |  |  |  |
| PROFES 15                         | TDAH EN ADULTOS PARTE 3: EVALUACION Y TRATAMIENTO     | 1:40:00  |  |  |  |  |  |
|                                   |                                                       |          |  |  |  |  |  |

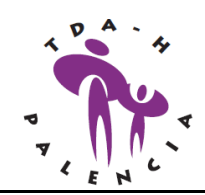

# **INSTRUCCIONES**

# A) DESCARGA DE ARCHIVOS

Para descargar los archivos del curso de Barkley hay que entrar en la página web de la Fundación Educación Activa en su apartado de Cursos on line: <u>http://cursostdah.educacionactiva.com/</u> Aparecerá una imagen similar a esta.

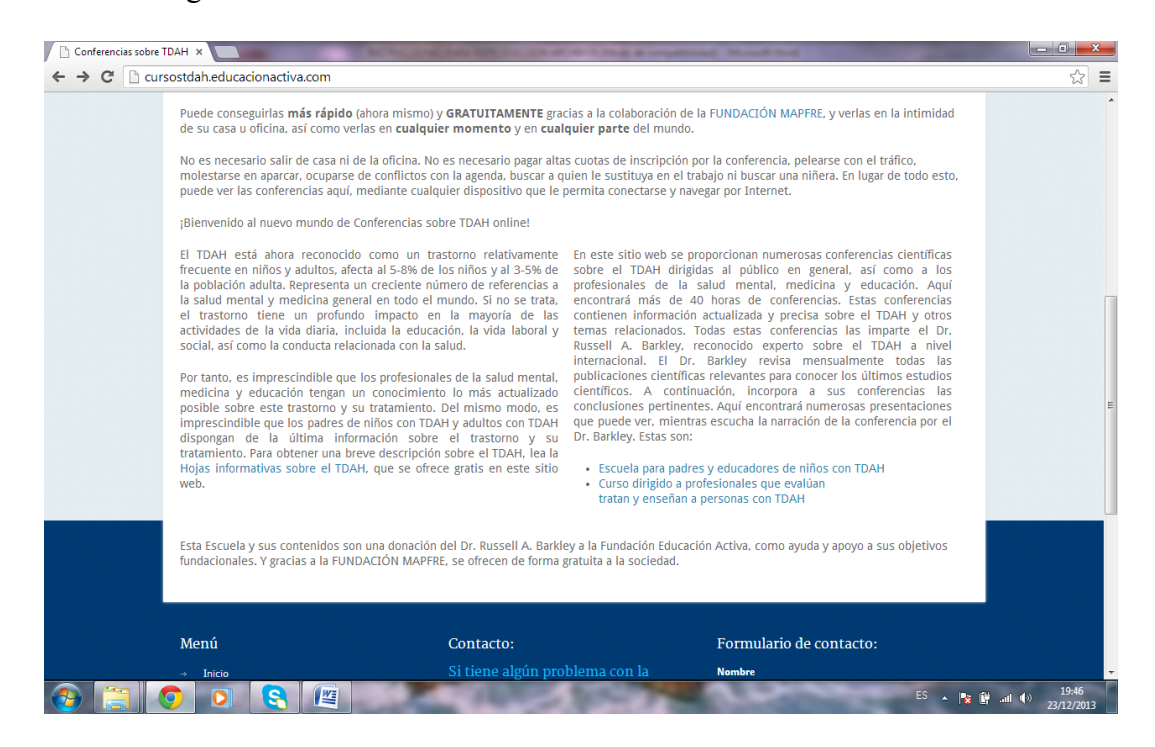

En la parte inferior derecha aparecen los enlaces para la Escuela de Padres y para el Curso de profesionales, resaltados en diferente color en el texto. Haz clic en la que te interese descargar. Si clicas en la Escuela de padres aparecerá una imagen similar a esta:

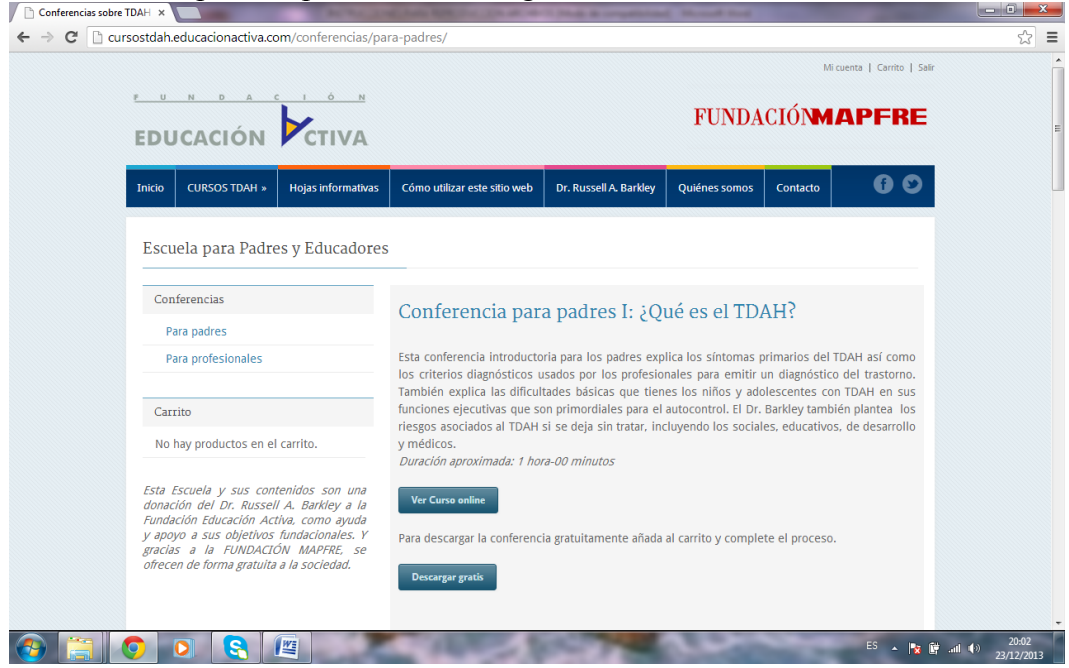

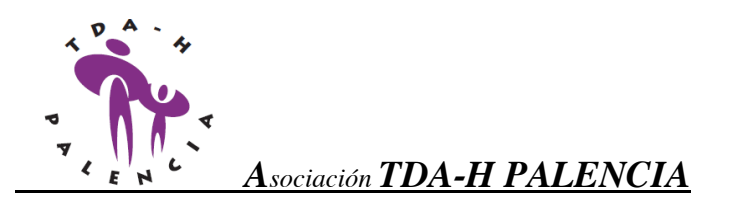

Para cada una de las conferencias la página permite *ver el curso online o descargar gratis*. Pulsando el botón *descargar gratis* se van añadiendo al carrito cada una de las conferencias. El carrito aparece en la parte superior izquierda y figuran las conferencias que se van descargando.

| Escuela para Padres y Educadore                                                                                                    | 25                                                                                                    |  |  |  |  |
|----------------------------------------------------------------------------------------------------|----------------------------------------------------------------------------------------------------|--|--|--|--|
| Conferencias                                                                                                    | Conferencia para padres I: 30ué es el TDAH?                                                                                                    |  |  |  |  |
| Para padres                                                                                                    | comoronom para parroon, ceao co or roman                                                                                                    |  |  |  |  |
| Para profesionales                                                                                                    | Esta confierencia introductoria para los padres explica los síntomas primarios del TDAH así como<br>los criterios diagnósticos usados por los profesionales para emitir un diagnóstico del trastorno.<br>También explica las dificultantes básicas que tienes los niños va dolescentes con TDAH en sus |  |  |  |  |
| Carrito                                                                                                    | funciones ejecutivas que son primordiales para el autocontrol. El Dr. Barkley también plantea los                                                                                                    |  |  |  |  |
| Conferencia para padres I: ¿Qué es el<br>TDAH?<br>1 × 0€                                                                                                    | rreŝgos asocialos al IDAH si se deja sin tratar, incluyendo los sociales, educativos, de desarrollo<br>y médicos.<br>Duración aproximada: 1 hora-00 minutos                                                                                                    |  |  |  |  |
| Conferencia para padres II: ¿Qué causa<br>el TDAH?                                                                                                    | Ver Curso online                                                                                                    |  |  |  |  |
| Subtotal: 0€                                                                                                    | Para descargar la conferencia gratuitamente añada al carrito y complete el proceso.                                                                                                    |  |  |  |  |
| Ver Carrito → Finalizar compra →                                                                                                    | Descargar gratis                                                                                                    |  |  |  |  |
| Esta Escuela y sus contenidos son una<br>donación del Dr. Russell A. Barkley a la<br>Fundación Educación Activa, como ayuda<br>y apoyo a sus objetivos fundacionales. Y | Conferencia para padres II: ¿Qué causa el TDAH?                                                                                                    |  |  |  |  |
| gracias a la FUNDACIÓN MAPFRE, se<br>ofrecen de forma gratuita a la sociedad.                                                                                           | En esta conferencia introductoria para los padres, el Dr. Barkley habla de las muchas caus                                                                                                    |  |  |  |  |

Cuando se han añadido todas las conferencias deseadas se da al botón *finalizar compra* y aparece una pantalla donde hay que registrarse ingresando los datos personales para finalizar el proceso.

### **B) DESCOMPRESION DE ARCHIVOS**

Finalizado el proceso nos enviarán a nuestro correo electrónico un mensaje donde aparecerán los enlaces para la descarga de cada uno de los archivos.

| Image: Nersaje         Resource: Reponder: Reponder: Reponder: Reponder: Reponder: repair cours detection on decession ()         Responder: Reponder: Reponder: Reponder: Reponder: Data ()         Responder: Reponder: Reponder: Course detection on decession ()         Responder: Course detection on decession ()         Responder: Course detection on decession ()         Responder: Course detection on decession ()         Responder: Course decention on decession ()         Responder: TAH ()         Responder: Course decention on decession ()         Responder: Course decention on decession ()         Responder: TAH ()         Responder: Course decention on decession ()         Responder: Course decention on decession ()         Responder: Course decention on decession ()         Responder: TAH ()         Responder: TAH ()         Responder: Course decention on decession ()         Responder: Course decention on decession ()         Responder: TAH ()         Responder: TAH ()         Responder: TAH ()         Responder: TAH ()         Responder: TAH ()         Responder: TAH ()         Responder: TAH ()         Responder: TAH ()         Responder: TAH ()         Responder: TAH ()         Responder: TAH ()         Resp                                                                                                    |                                |
|----------------------------------------------------------------------------------------------------|--------------------------------|
| Image: Comparison of the completation of the completation. Loss detailess de tu pedido en Conferencias sobre TDAH pedido de 20 cidenter, 2013 se ha completation. Description allocation of the completation. Loss detailess de tu pedido en Conferencias sobre TDAH se ha completation. Loss detailess de tu pedido en tu referencia:                                                                                                    |                                |
| heightedit       Activities       Contractions of the approximation of the details of the contraction of the details of the contraction of the contraction of the contraction of the contra |                                |
| a boyos Gevarga magnete. Para synoteges su confidendal dad, Outlook ha impedido a deisarga automática de agunas insigenes en este mentaje. Conferencias sobre TDAH (info Beducacionactiva.com) En a boyos Bya.com Su Conferencias sobre TDAH pedido de 20 cilientere, 2013 se ha completado. Descargue sus fluteros Su Conferencias sobre TDAH pedido de 20 cilientere, 2013 se ha completado. Descargue sus fluteros Su Conferencias sobre TDAH pedido de 20 cilientere, 2013 se ha completado. Descargue sus fluteros Hola. Tu pedido en Conferencias sobre TDAH se ha completado. Los detailes de tu pedido se muestra debajo de tu referencia.  Pedido: #1313                                                                                                    |                                |
| Su come entras soor four pento de 20 clatate 200 sen a completado. Los detalles<br>de su orden están a continuación:<br>Hola. Tu pedido en Conferencias sobre TDAH se ha completado. Los detales de tu<br>pedido se muestra debajo de tu referencia<br>Pedido: #1313                                                                                                    | viado et viernes 20/12/2013 17 |
| de su orden están a continuación:<br>Hola. Tu pedido en Conferencias sobre TDAH se ha completado. Los detailes de tu<br>pedido se muestra debajo de tu referencia.<br>Pedido: #1313                                                                                                    |                                |
| pedido se muestra debajo de tu referencia.  Pedido: #1313                                                                                                    |                                |
|                                                                                                    |                                |
| Producto Cantidad Precio                                                                                                    |                                |
| Conferencia 10 − Manejo en la escuela de los niños con TDAH<br>Descarga: <u>CONFERENCIA TDAH PRO 10. vufzp</u> 1 0€                                                                                                    |                                |
| Conferencia 11 – Administración de medicamentos del TDAH<br>Descarga: CONFERENCIA TDAH_PRO_11.mrfzp 1 0€                                                                                                    |                                |
| Conferencia 12 – La evaluación del TDAH en niños y<br>adolescentes 1 0€<br>Descarga: CONFERENCIA_TDAH_PEO_12.wrfzp                                                                                                    |                                |
| Conferencia 13 - TDAH en adultos, Parte I: Naturaleza y<br>Diagnóstico 1 06<br>Decarga: CONFERENCIA IDAH PRO 13 sip                                                                                                    |                                |

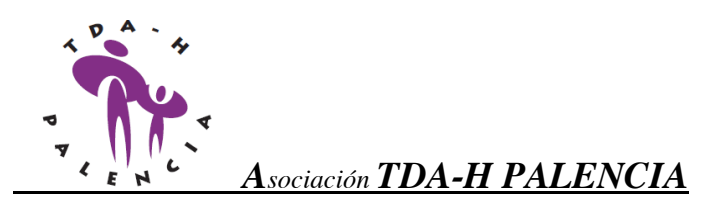

Clicando en cada uno de los enlaces se descargarán en nuestro ordenador los archivos con cada conferencia (en principio en la carpeta descargas de nuestro ordenador). Los archivos descargados tienen formato comprimido por lo que es necesario descomprimirlos con el programa ZIP O RAR. La descompresión se realiza haciendo doble clic en el archivo comprimido. A modo de ejemplo, con el programa winRAR aparece un cuadro similar a este:

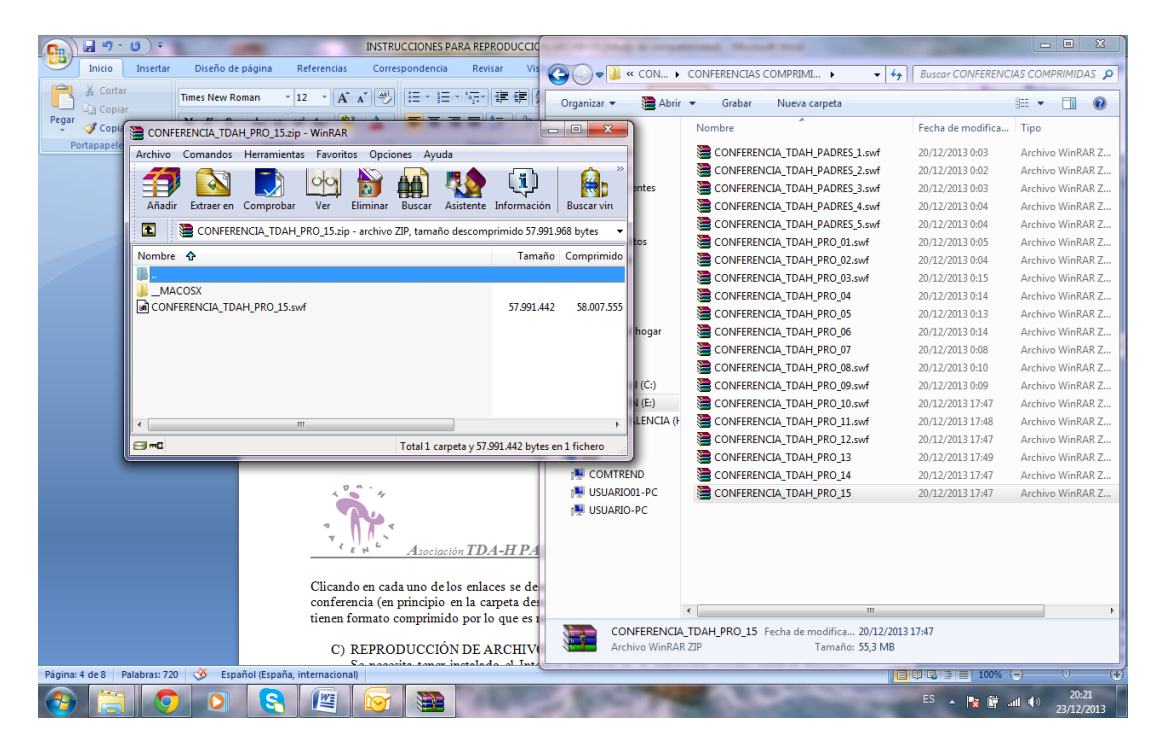

Se elige extraer en una carpeta y en ese momento tenemos el archivo para reproducir en nuestro ordenador.

#### C) REPRODUCCIÓN DE ARCHIVOS

Para reproducir el archivo se necesita tener instalado el Internet Explorer en el ordenador (quizás también funcione con otros navegadores como el Google crome).

A continuación se explican los pasos a ejecutar para conseguir la reproducción del archivo (estos pasos pueden diferir en función de la versión de Internet Explorer que tengamos)

1) Haced doble clic en el archivo que queréis reproducir. Aparece un cuadro de diálogo que te indica que Windows no puede abrir el archivo y pregunta ¿qué desea hacer? Hay que pulsar *...seleccionar el programa de una lista*.

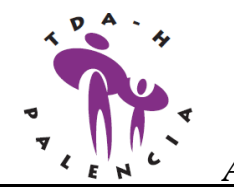

| 🖆 conferencias tdah                                                                                                    | _ & × |
|----------------------------------------------------------------------------------------------------|-------|
| Archivo Edición Ver Favoritos Herramientas Ayuda                                                                                                    |       |
| 🔇 Atrás 🔹 🕥 🖌 🏂 Iúsqueda 🎼 Carpetas 🛛 🔅 🎲 🗙 🍤 💷 -                                                                                                    |       |
| Dirección 🔁 Et(conferencias tdah                                                                                                    | 🗲 Ir  |
| CONFERENCIA 1. QUE ES EL<br>TOAH.swf<br>Shockwave Flash Object CONFERENCIA 2. QUE CAUSA<br>EL TOAH.swf<br>Shockwave Flash Object CONFERENCIA 3.<br>CONFERENCIA 4.<br>TRATAMIENTO PARA EL TOAH<br>Shockwave Flash Object CONFERENCIA 4.<br>TRATAMIENTO PARA EL TOAH                                                                                                    |       |
| CONFERENCIA 5 12 MEJORES<br>PRINCIPIOS PARA TRATAR Shockwave Flash Object<br>Shockwave Flash Object<br>S |       |
| CONFERENCIA_TDAH_PRO_0 Shockwave Flash Object S5.130 KB CONFERENCIA_TDAH_PRO_0 Windows S5.130 KB CONFERENCIA_TDAH_PRO_0 Shockwave Flash Object S5.130 KB CONFERENCIA_TDAH_PRO_0 Shockwave Flash Object S5.130                                                                                                    |       |
| CONFERNECIA_TDAH_PRO_0<br>Shockwave Flash Object SB.497 KB Hoja Add Kelvivo: CONFERENCIA 3. TRATAMIENTO PARA EL TDAH EN NIÑOS Y Para abrir este archivo, Windows necesita concer el programa que lo creó. Windows puede ponerse en conexión para buccar automáticamente, o usted puede seleccionar manualmente de una lista de programas en su equipo. Qué desea hacer? Usar el servicio web para encontrar el programa apropiado Seleccionar el programa de una lista                                                                                                    |       |
| Aceptar                                                                                                    |       |
| 🛃 Inicio 🕝 🏈 🍙 😿 🗷 🧧 🗒 💿 📀 😟 🙆 Band 🖉 INDU 🗁 confe 🗔 Wind 🗍 Wind                                                                                                    | 11:20 |

2) De la lista de programas se elige el Internet Explorer y se clica en *utilizar siempre el programa seleccionado para abrir este tipo de archivos*. A continuación se pulsa el botón Aceptar.

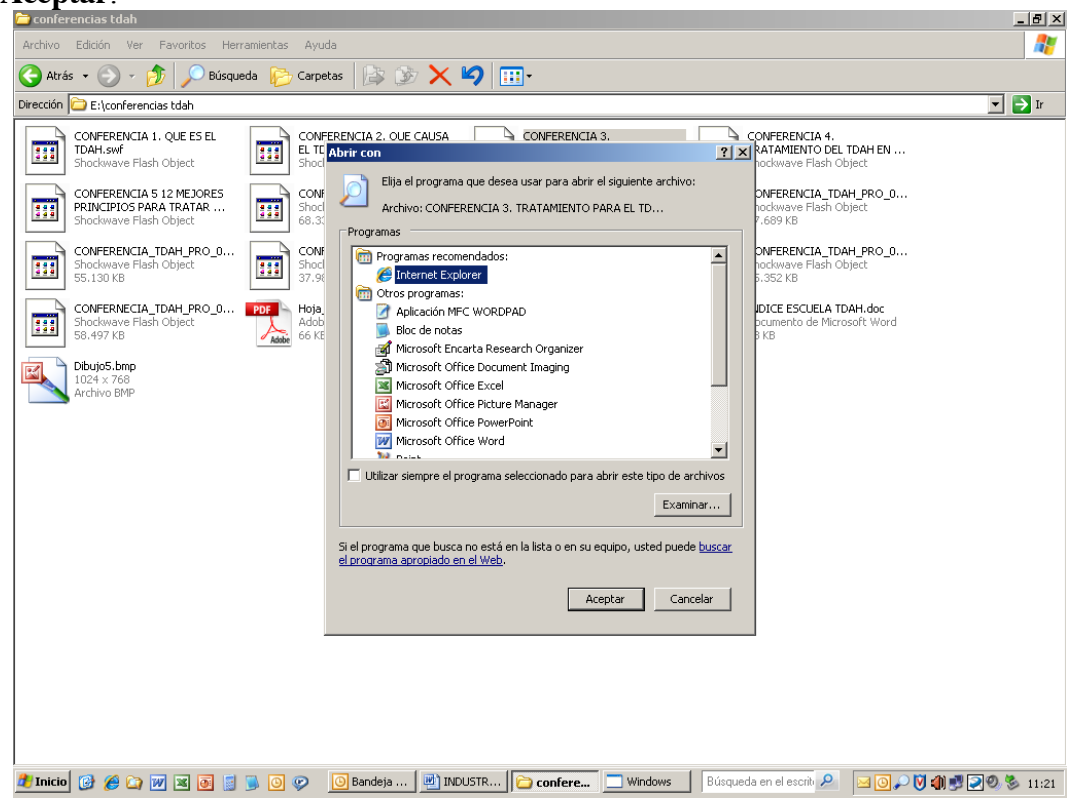

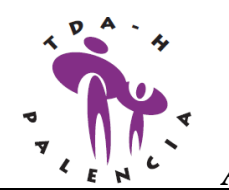

3) Puede ocurrir que al ejecutar el programa, Explorer comunique un mensaje de advertencia que aparece en la parte superior y que dice... para ayudar a proteger su seguridad, Internet Explorer impidió que esta página web ejecutara scripts o controles ActiveX que ....

| - 0             | C:\Documents an    | d Settings\hoyal\  | /jo\Escritorio\d | :onferencias tdah\C | ONFERENCIA 1. QUE ES E      | . TDAH.swf                   |                          | V 4 X Live Search               | 2                |
|-----------------|--------------------|--------------------|------------------|---------------------|-----------------------------|------------------------------|--------------------------|---------------------------------|------------------|
| thivo Edición   | Ver Favoritos      | Herramientas       | Ayuda            | pdf -               | $\sim$                      | 🖌 🋃 Buscar 🔁                 | 0 📩 PDF                  |                                 |                  |
| 🕸 🔏 C: N        | Documents and Sel  | ttings\/hoyalvjo\E | Escritorio\confi | N                   |                             |                              |                          | 🏠 🔹 🔝 🕤 🖶 🔹 🔂 Página 🔹          | 💮 Herramientas 👻 |
| ara ayudar a pr | oteger su segurida | ad, Internet Expl  | lorer impidió qu | ie esta página web  | ejecutara scripts o control | es ActiveX que podrían obter | ner acceso al equipo. Ha | iga clic aquí para ver opciones |                  |
|                 |                    |                    |                  |                     |                             |                              |                          |                                 |                  |
|                 |                    |                    |                  |                     |                             |                              |                          |                                 |                  |
|                 |                    |                    |                  |                     |                             |                              |                          |                                 |                  |
|                 |                    |                    |                  |                     |                             |                              |                          |                                 |                  |
|                 |                    |                    |                  |                     |                             |                              |                          |                                 |                  |
|                 |                    |                    |                  |                     |                             |                              |                          |                                 |                  |
|                 |                    |                    |                  |                     |                             |                              |                          |                                 |                  |
|                 |                    |                    |                  |                     |                             |                              |                          |                                 |                  |
|                 |                    |                    |                  |                     |                             |                              |                          |                                 |                  |
|                 |                    |                    |                  |                     |                             |                              |                          |                                 |                  |
|                 |                    |                    |                  |                     |                             |                              |                          |                                 |                  |
|                 |                    |                    |                  |                     |                             |                              |                          |                                 |                  |
|                 |                    |                    |                  |                     |                             |                              |                          |                                 |                  |
|                 |                    |                    |                  |                     |                             |                              |                          |                                 |                  |
|                 |                    |                    |                  |                     |                             |                              |                          |                                 |                  |
|                 |                    |                    |                  |                     |                             |                              |                          |                                 |                  |
|                 |                    |                    |                  |                     |                             |                              |                          |                                 |                  |
|                 |                    |                    |                  |                     |                             |                              |                          |                                 |                  |
|                 |                    |                    |                  |                     |                             |                              |                          |                                 |                  |
|                 |                    |                    |                  |                     |                             |                              |                          |                                 |                  |
|                 |                    |                    |                  |                     |                             |                              |                          |                                 |                  |
|                 |                    |                    |                  |                     |                             |                              |                          |                                 |                  |
|                 |                    |                    |                  |                     |                             |                              |                          |                                 |                  |
|                 |                    |                    |                  |                     |                             |                              |                          |                                 |                  |
|                 |                    |                    |                  |                     |                             |                              |                          |                                 |                  |
|                 |                    |                    |                  |                     |                             |                              |                          |                                 |                  |
|                 |                    |                    |                  |                     |                             |                              |                          |                                 |                  |
| to              |                    |                    |                  |                     |                             |                              |                          | 😡 Mi equipo                     | 100% •           |
|                 | -                  |                    | L MID            |                     |                             |                              |                          | <b>G</b>                        |                  |

4) Se clica en el mensaje y aparece un pequeño menú desplegable y se elegirá la primera opción ....*permitir contenido bloqueado*...

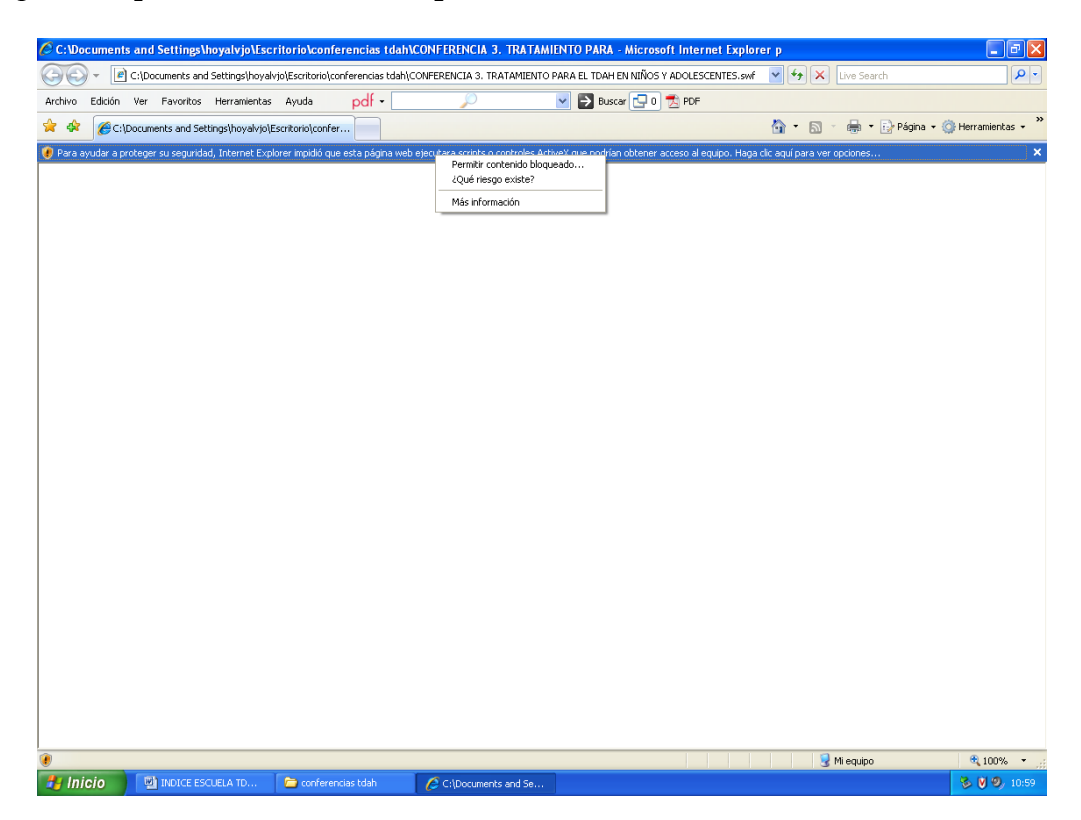

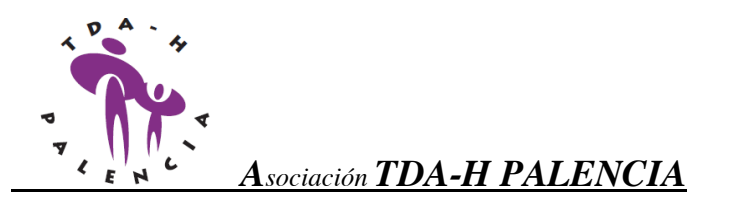

5) Se pincha en el mensaje de advertencia y aparece el mensaje permitir ... permitir la ejecución del contenido activo... y se clica en si

| C: Doo    | uments and Settings\hoyalvjo\E                   | scritorio\conferencias tda         | ah\CONFERENCIA 1. QUE ES                                                                                                    | EL TDAH.s - Microsoft Internet Expl                                                                     | orer p                           | - a 🛛              |
|-----------|--------------------------------------------------|------------------------------------|----------------------------------------------------------------------------------------------------|----------------------------------------------------------------------------------------------------|----------------------------------|--------------------|
| 00        | <ul> <li>C:\Documents and Settings\ho</li> </ul> | yalvjo\Escritorio\conferencias tda | ah\CONFERENCIA 1. QUE ES EL TD/                                                                                                | H.swf                                                                                                   | 🖌 🍫 🗙 Live Search                | P •                |
| Archivo   | Edición Ver Favoritos Herramien                  | tas Ayuda pdf •                    | P                                                                                                    | 💌 🋃 Buscar 🔂 0 📩 PDF                                                                                    |                                  |                    |
| 🚖 🏘       | C:\Documents and Settings\hoyalv                 | jo\Escritorio\confer               |                                                                                                    |                                                                                                    | 🏠 🔹 🔝 🕤 🖶 🔹 🔂 Página 🔹           | 💮 Herramientas 🔹 🍟 |
| 🕐 Para ay | udar a proteger su seguridad, Internet E         | Explorer impidió que esta página v | web ejecutara scripts o controles Ac                                                                                           | iveX que podrían obtener acceso al equipo. H                                                            | Haga clic aquí para ver opciones | ×                  |
| e lato    |                                                  | Adverte<br>A                       | ncia de seguridad<br>Pemite la ejecución de corterido<br>de ser du j, ero también podri<br>des seguro de que desea pemiti<br>S | rchio (como sopta y costroles Actives)<br>dafar el esquio:<br>que este activo ejecute contenido activo? | Mesuco                           | <b>%</b> 100% •    |
| A Inic    | 210 🕞 conferencias bilab                         | THE INDICE ESCUELA TO              | Collegements and So                                                                                                    |                                                                                                    |                                  | 8 10 10 10 40      |
|           | conferencias toan                                | THORCE ESCUELA ID                  | Citrocuments and be                                                                                                    |                                                                                                    |                                  | <b>2 0 0</b> 10:48 |

Aparece por fin la conferencia que tiene un aspecto similar a este:

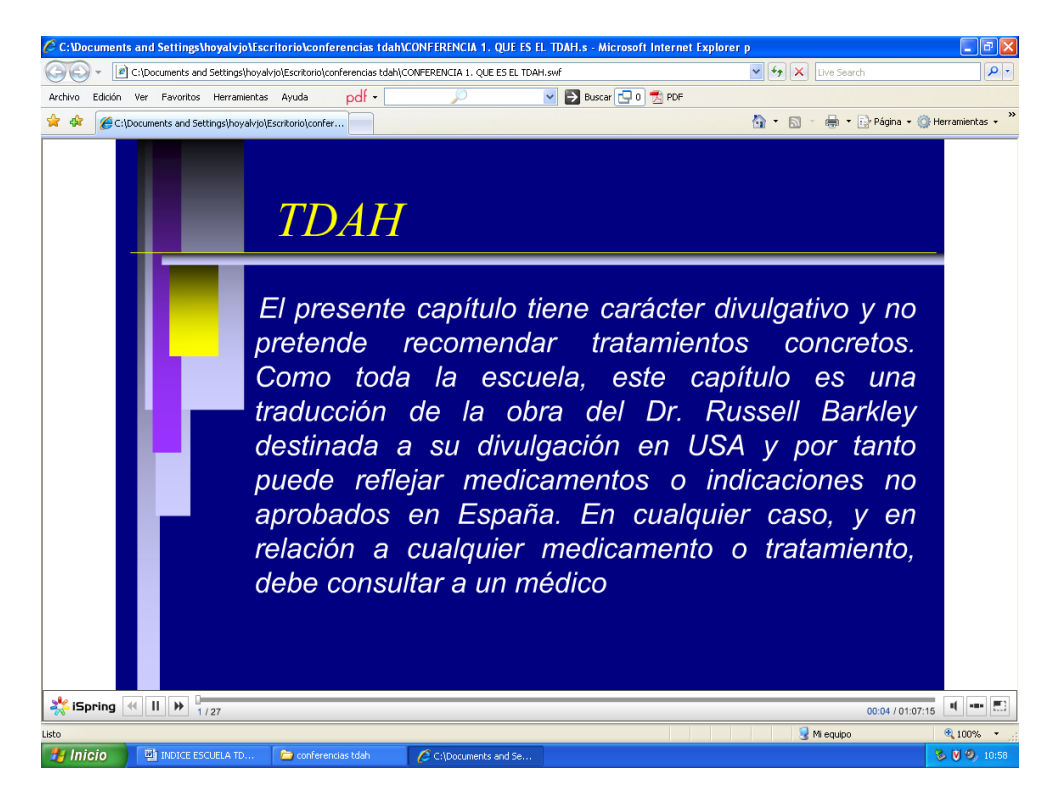

Obsérvese que en la parte de abajo tiene una barra de reproducción con los símbolos característicos de retroceder, avanzar, pausa. También aparece el número de diapositiva sobre el

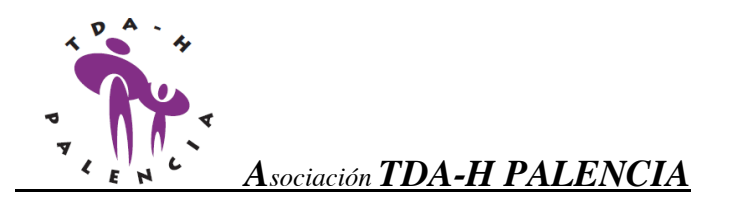

total de diapositivas 1/27, una barra de tiempo, el tiempo transcurrido sobre el total 00:04/01:07:15 y 3 botones más para silenciar, ver varias diapositivas y minimizar.

Palencia, a 23 de DICIEMBRE de 2013

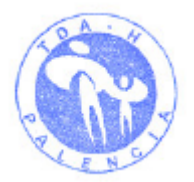